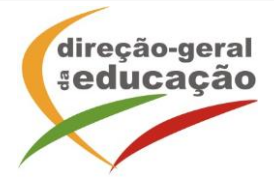

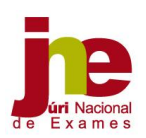

1

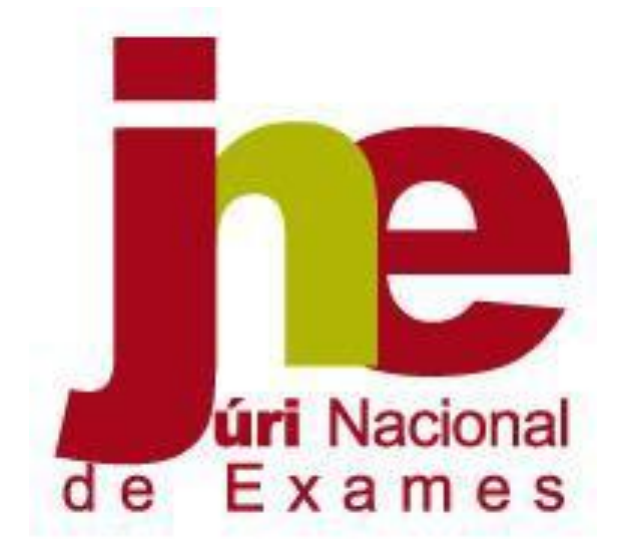

INSTRUÇÕES PARA O PREENCHIMENTO DA PLATAFORMA AUTORIZAÇÃO PARA A REALIZAÇÃO DE PROVAS E EXAMES DO ENSINO SECUNDÁRIO NA 2ª FASE 2025

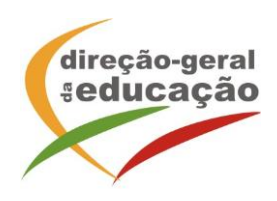

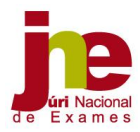

# Plataforma

## Autorização para a Realização de Provas e Exames do Ensino Secundário na 2.ª fase

Os alunos que faltem à 1.<sup>a</sup> fase dos exames finais nacionais e ou das provas de equivalência à frequência do ensino secundário, por motivos graves, de saúde ou outros que lhes não sejam imputáveis, podem, excecionalmente, realizar, na 2.<sup>a</sup> fase, as provas a que faltaram, desde que autorizados pelo Presidente do Júri Nacional de Exames (JNE), de acordo com o artigo 90.º do Despacho Normativo n.º 2-A/ 2025, de 3 de março.

Este pedido de realização de provas e ou exames na 2.ª fase é formalizado na plataforma eletrónica do JNE – Autorização para Realização de Provas e Exames na 2.ª Fase (Plataforma AUT), disponível no seguinte endereço <u>http://area.dge.mec.pt/jneaut/</u>.

Qualquer dúvida na introdução de dados na plataforma deverá ser colocada através do endereço de correio eletrónico <u>ine@dge.mec.pt</u>.

### **1. PROCESSO DE REGISTO DE DADOS POR ALUNO**

- Os requerimentos entregues na escola pelos alunos que faltaram à 1.ª fase, a solicitar autorização para ir à 2.ª fase de exames, têm de ser registados, individualmente, na plataforma acima referida.
- O acesso à plataforma é feito com o código DGEEC (Direção-Geral de Estatísticas da Educação e Ciência) da escola - Código de Escola e respetiva password.

| Código da Escola |         |
|------------------|---------|
| Palavra-chave    | Validar |

Após clicar em validar, entra-se no menu principal da aplicação.

- Para iniciar os registos o utilizador deve clicar em Pedidos em Edição
- Para iniciar o preenchimento dos dados, o utilizador deve, de seguida clicar em
   Novo Pedido, acedendo à Parte I da plataforma.
- O registo rigoroso de todos os dados irá permitir, após validação, a impressão de um Requerimento por cada aluno do <u>ensino secundário</u>, para posterior decisão do Presidente do

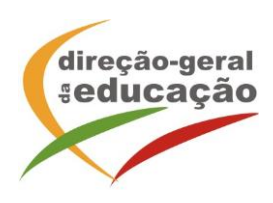

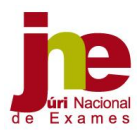

JNE. Estes impressos carecem, obrigatoriamente, da assinatura do Diretor da escola e do encarregado de educação ou do aluno quando maior.

#### <u>Parte I – Dados do aluno</u>

|                                                                        | I - Dados do aluno                  |                                 |
|------------------------------------------------------------------------|-------------------------------------|---------------------------------|
|                                                                        | (*) Camp                            | os de preenchimento obrigatório |
| Nome completo do aluno(*)                                              |                                     |                                 |
| Número de CC/BI (*)                                                    | Data de nascimento (dd-mm-aaaa) (*) |                                 |
| Género (*)                                                             | O Feminino O Masculino              |                                 |
| Ano de escolaridade (*)                                                | · •                                 |                                 |
| Delegação do JNE (*)                                                   | - v                                 |                                 |
| Agrupamento de Exames (*)                                              | - ~                                 | -                               |
| Designação da escola de frequência (*)                                 |                                     |                                 |
| Endereço eletrónico em uso para contact<br>com o Diretor da escola (*) |                                     |                                 |
| Sair                                                                   |                                     | Guardar                         |

Todos os campos são de preenchimento obrigatório, devendo ser inseridos:

- Nome completo do aluno: registar em maiúsculas
- Número do cartão de cidadão: registar apenas os oito primeiros algarismos, sem espaçamento entre eles, não incluindo os números e letras seguintes (dígitos de controlo)
- Data de nascimento: indicação ordenada do dia, mês e ano (dd-mm-aa)
- Sexo
- Ano de escolaridade: clicar na opção da lista pendente de acordo com o ano de escolaridade do aluno (11.º ou 12.º ano)
- Delegação Regional do JNE: clicar na opção da lista pendente da delegação regional do JNE a que pertence o Agrupamento de Escolas/Estabelecimento de Ensino
- Agrupamento do JNE: clicar na opção da lista pendente do Agrupamento do JNE a que pertence o Agrupamento de Escolas/Estabelecimento de Ensino
- Designação da escola de Inscrição: registar o nome da escola onde o aluno se inscreveu para realização de provas e ou exames
- Endereço eletrónico em uso para contacto com o Diretor da escola: indicar o *e-mail* que permita celeridade no contacto

Clicar no botão Guardar

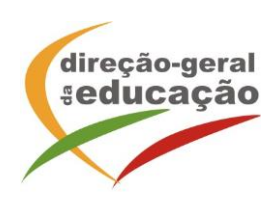

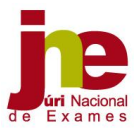

Atualizar Pedid Para continuar o preenchimento, o utilizador deve clicar em acedendo à Parte II da Plataforma, onde devem ser assinaladas as disciplinas a que o aluno faltou na 1.ª fase e pretende realizar na 2.ª fase.

## Parte II – Disciplinas

Nova Disciplina

Para introduzir as disciplinas, o utilizador deve clicar em selecionando no elevador as disciplinas que pretende registar.

| 23 - Expressoes Artisticas - 1.º ciclo            | ~                                                                                                    |
|---------------------------------------------------|----------------------------------------------------------------------------------------------------|
| 31 - Portugues nivel de escola - 1,º ciclo        | a                                                                                                    |
| 32 - Matematica nivel de escola - 1.º ciclo       |                                                                                                    |
| 41 - Portugues - 1.º ciclo                        |                                                                                                    |
| 42 - Matematica - 1.º ciclo                       |                                                                                                    |
| 02 - Ciencias Naturais - 20 ciclo                 |                                                                                                    |
| 03 - Educação Visual - 2º ciclo                   |                                                                                                    |
| 05 - História e Geografia de Portugal - 2.º ciclo |                                                                                                    |
| 06 - Inglés - 2º ciclo                            |                                                                                                    |
| 07 - Educação Tecnológica - 2º ciclo              |                                                                                                    |
| 12 - Educação Musical - 2º ciclo                  |                                                                                                    |
| 28 - Educação Física - 2º ciclo                   |                                                                                                    |
| 51 - Português nível de escola - 2.º ciclo        |                                                                                                    |
| 52 - Matemática nível de escola - 2.º ciclo       |                                                                                                    |
| 61 - Português - 2.º ciclo                        |                                                                                                    |
| 62 - Matemática - 2.º ciclo                       |                                                                                                    |
| 63 - PLNM iniciação - 2.º ciclo                   |                                                                                                    |
| 64 - PLNM intermédio - 2.º ciclo                  |                                                                                                    |
| 09 - Alemão - LE II (3 anos) - 3.º ciclo          |                                                                                                    |
| 10 - Ciências Naturais - 3º ciclo                 |                                                                                                    |
| 11 - Físico-Química - 3.º ciclo                   |                                                                                                    |
| 13 - Educação Tecnológica - 3.º ciclo             |                                                                                                    |
| 14 - Educação Visual - 3º ciclo                   |                                                                                                    |
|                                                   | <ul> <li>23 - Expressões Artisticas - 1.º ciclo</li> <li>31 - Portugüés nível de escola - 1.º ciclo</li> <li>32 - Matemática nível de escola - 1.º ciclo</li> <li>32 - Matemática - 1.º ciclo</li> <li>42 - Matemática - 1.º ciclo</li> <li>42 - Matemática - 1.º ciclo</li> <li>03 - Educação Visual - 2º ciclo</li> <li>03 - Educação Visual - 2º ciclo</li> <li>05 - História e Geografia de Portugal - 2.º ciclo</li> <li>06 - Inglês - 2º ciclo</li> <li>07 - Educação Tesnológica - 2º ciclo</li> <li>12 - Educação Misual - 2º ciclo</li> <li>28 - Educação Física - 2º ciclo</li> <li>28 - Educação Física - 2º ciclo</li> <li>28 - Educação Física - 2º ciclo</li> <li>51 - Portugüês nível de escola - 2.º ciclo</li> <li>52 - Matemática - 2.º ciclo</li> <li>62 - Matemática - 2.º ciclo</li> <li>63 - PLNM iniciação - 2.º ciclo</li> <li>63 - PLNM iniciação - 2.º ciclo</li> <li>64 - PLNM iniciação - 2.º ciclo</li> <li>10 - Ciências Naturais - 3º ciclo</li> <li>11 - Físico-Química - 3.º ciclo</li> <li>13 - Educação Visual - 30 ciclo</li> <li>14 - Educação Visual - 30 ciclo</li> </ul> |

- - Ao clicar em Inserir Disciplina confirma a disciplina inserida.
- Caso se verifique que um código/disciplina está incorretamente inserido, o utilizador deve clicar no botão 🔽 .
- Seguidamente o utilizador deve aceder à parte III

#### Parte III – Parecer

- No campo Observações devem ser registadas, todas as informações que complementem o pedido de autorização.
- No campo Parecer do diretor da escola (\*) deve ser registado, obrigatoriamente, o parecer do Diretor da escola relativo à autorização requerida.
- Sair toda a informação registada na Parte III será ATENÇÃO - ao clicar em apagada.
- Guarda a plataforma guarda toda a informação registada, Ao clicar em surgindo a seguinte informação: Registo atualizado com Sucesso.

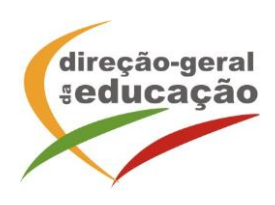

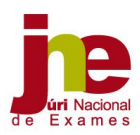

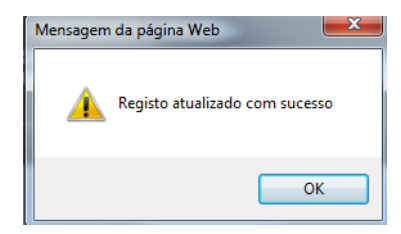

- Deve clicar em "**OK**".
- Nesta fase, o utilizador entra no menu **Pedido**, que terá o seguinte aspeto:

| Pedido                                |  |                  |  |                         |
|---------------------------------------|--|------------------|--|-------------------------|
| Nome completo do aluno YGLIHGÇOUHOIOI |  |                  |  |                         |
| Voltar                                |  | Atualizar Pedido |  | Imprimir Requerimento   |
| Eliminar Pedido                       |  | Documentos       |  | Submeter para Avaliação |

Ao clicar no botão Voltar surge uma lista dos alunos registados pela escola, como no exemplo:

|   | Pedidos em edição                                                                                                    |               |
|---|----------------------------------------------------------------------------------------------------|---------------|
|   | Nome                                                                                                    | Ano           |
|   | -> HGKLJHGLJHGJHGJHGJHGJHGJH                                                                                                    | 11.º Ano      |
|   | YGLIHGÇOUHOIOI                                                                                                    | 12.º Ano      |
|   | Voltar                                                                                                    | Novo Pedido   |
| • | Ao clicar em <u>Atualizar Pedido</u> – permite alterar os registos introduzidos<br>Ao clicar em <u>Documentos</u> - permite fazer o <i>upload</i> de documento<br>da página seguinte) | os (Ver n.º 2 |
| ٠ | Ao clicar em                                                                                                    |               |
| • | Ao clicar em Imprimir Requerimento – é impresso o <b>Requerimento</b>                                                                                                    |               |

Após finalização do preenchimento do formulário da plataforma, o Diretor da escola imprime na mesma plataforma o **Requerimento** - Realização de Provas e ou exames do ensino secundário na 2.ª fase por alunos que faltaram à 1.ª fase, onde constam:

- A designação do agrupamento de escolas e da escola de inscrição;
- Os dados do aluno;
- As disciplinas requeridas;
- Parecer do Diretor da escola;

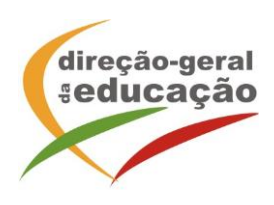

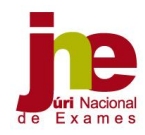

 Assinatura do Diretor e do encarregado de educação ou do aluno, quando maior. No caso <u>de não ser possível o encarregado de educação assinar</u> este documento, o mesmo deverá ser introduzido na plataforma apenas com a assinatura do Diretor e referenciado que o encarregado de educação assinou o requerimento a solicitar a ida à 2.ªfase. Os dois documentos devem ser agrafados e colocados no processo do aluno.

#### 2. DOCUMENTOS DIGITALIZADOS EM PDF A ANEXAR NA PLATAFORMA AUT POR ALUNO

• Ao clicar em **Documentos** o utilizador acede ao menu para a sua introdução.

Por cada **aluno** têm de ser inseridos na Plataforma AUT, para apreciação do Júri Nacional de Exames, cada um dos seguintes documentos digitalizados em *pdf*:

- Requerimento do encarregado de educação/aluno quando maior de idade, a solicitar autorização para realizar exames finais nacionais ou provas de equivalência à frequência na 2.ª fase;
- 2. Comprovativo de inscrição nos exames (exportado em formato *pdf* da PIEPE, com todos os dados de inscrição do aluno);
- Documentos emitidos por entidades competentes que comprovem inequivocamente a situação grave que impediu o aluno de efetuar as provas e exames na 1.ª fase;
- 4. Requerimento com o despacho de autorização do diretor que é emitido da plataforma.

Para fazer o *upload* dos documentos o utilizador deve clicar em **Novo Documento** selecionando no elevador de opções o tipo de documento que pretende, como no exemplo:

| Titulo    | Atestado médico/relatório |                   |
|-----------|---------------------------|-------------------|
| Documento |                           | Procurar          |
| Sair      |                           | Inserir Documento |

- O botão "Procurar" permite fazer *upload* do doc. pretendido, sendo ainda possível a sua eliminação x, se necessário.
- Este procedimento deve ser repetido tantas vezes quantos os documentos a integrar no processo de cada aluno.
- Ao clicar em Submeter para Avaliação surge a questão:

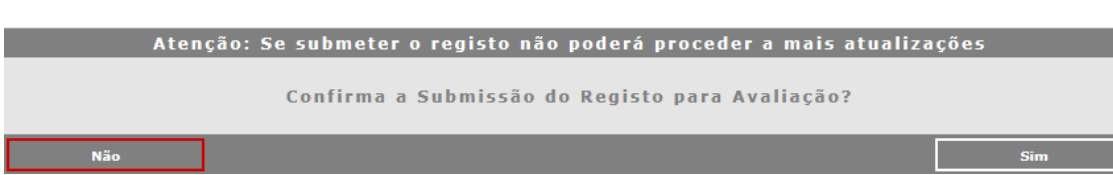

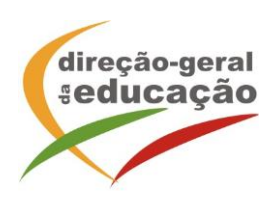

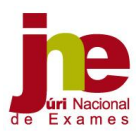

Para confirmar deve assinalar a opção "Sim"

| Mensagem da página Web       | ×         |
|------------------------------|-----------|
| O Registo foi submetido para | avaliação |
| (                            | ОК        |

Para confirmar deve clicar em OK

Após análise do processo instruído para cada aluno, a decisão do Presidente do JNE constante no respetivo DESPACHO DE AUTORIZAÇÃO PARA ADMISSÃO EXCECIONAL À 2.ª FASE, é divulgada na Plataforma AUT do JNE e deve ser impresso pelo Diretor da escola que dele dará conhecimento ao aluno (quando maior) ou ao seu encarregado de educação.